RO

## Prestigio Visconte 1220 Manual de utilizare

Avertisment Informațiile din acest manual de utilizare pot fi modificate fără emiterea unei notificări.

PRODUCĂTORUL SAU DISTRIBUITORUL NU VOR FI RESPONSABILI PENTRU ERORILE SAU OMISIUNILE DIN ACEST MANUAL ȘI NICI PENTRU Posibilele daune care pot rezulta din aplicarea sau utilizarea acestui manual.

Informațiile din acest manual de utilizare sunt protejate prin drepturi de autor. Nici o parte a acestui manual nu poate fi fotocopiată sau reprodusă în nici un fel fără autorizarea scrisă în prealabil a proprietarilor drepturilor de autor.

Drepturi de autor 6/2006 Toate drepturile sunt rezervate.

Microsoft și Windows sunt mărci înregistrate ale corporației Microsoft. DOS, Windows 95/98/ME/2000/NT/XP sunt mărci înregistrate ale corporației Microsoft.

Denumirile produselor menționate în acest manual pot fi mărci comerciale și/sau înregistrate ale deținătorilor/companiilor lor.

Software-ul descris în acest manual este livrat în baza unui contract de licență. Software-ul poate fi folosit sau copiat numai în conformitate cu termenii acestui contract.

Acest produs integrează tehnologii brevetate, care sunt protejate prin legea americană a brevetelor și prin alte drepturi de proprietate intelectuală. Folosirea acestei tehnologii protejate prin drepturi de autor trebuie să fie autorizată de Macrovision și are scopul de a fi folosită în particular sau în alte astfel de condiții limitate, dacă nu se primește o altfel de autorizare de la Macrovision. Copierea tehnologiei sau dezasamblarea produsului sunt interzise.

## Prefață

g

Protejarea computerului - Evitați manevrarea abuzivă și mediile

necorespunzătoare

Respectați instrucțiunile de mai jos pentru a vă asigura că beneficiați în totalitate de investiția făcută.

Computerul va funcționa excelent dacă aveți grijă de el.

Nu îl expuneți direct la lumina soarelui și nu îl amplasați lângă surse de căldură.

Nu îl supuneți unor temperaturi sub OoC (32oF) sau peste 30oC (86oF).

Nu expuneți notebook-ul unor câmpuri magnetice.

Nu expuneți notebook-ul în condiții de umiditate sau ploaie.

Nu vărsați apă sau lichide pe notebook.

Nu expuneți notebook-ul la șocuri sau vibrații.

Nu expuneți notebook-ul în condiții de praf sau murdărie.

Nu puneți diverse obiecte pe notebook pentru a evita să îl deteriorați.

Nu amplasați notebook-ul pe suprafețe care nu sunt netede.

### lată câteva metode de a îngriji adaptorul c.a.

Nu conectați adaptorul la alte dispozitive în afara notebook-ului.

Nu vărsați apă pe adaptor.

Nu blocați orificiul de ventilație al adaptorului.

Păstrați adaptorul într-un loc răcoros și bine aerisit.

Nu călcați pe cablul de alimentare și nu puneți obiecte grele peste acesta.

Îndepărtați cablul de alimentare sau orice alte cabluri din spațiul în care se circulă.

Când deconectați cablul de alimentare, nu trageți de el ci de fișă.

Nu lăsați adaptorul la îndemâna copiilor.

Intensitatea în amperi a echipamentului conectat nu trebuie să depășească intensitatea în amperi a cablului, în cazul în care folosiți un prelungitor.

Consumul de curent total al echipamentului, conectat la o singură priză, nu trebuie să depășească intensitatea suportată de siguranță. Nu conectați alte adaptoare c.a. la notebook. Acest notebook folosește exclusiv adaptoare c.a. de următoarele tipuri: Lishin 0335A2065 (65W), Lishin 0335C2065 (65W), Liteon PA-1650-01 (65W), Liteon PA-1650-02 (65W), EPS F10653-A(65W)

Când curățați notebook-ul, respectați etapele de mai jos:

1. Deconectați notebook-ul și îndepărtați bateria.

2. Deconectați adaptorul c.a.

3. Folosiți o cârpă moale, umezită cu apă. Nu folosiți lichide sau detergenți pe bază de aerosoli.

Contactați dealerul sau tehnicianul de service dacă survine una dintre următoarele probleme:

. Notebook-ul a fost scăpat pe jos sau a fost deteriorat. S-au vărsat lichide în notebook. Notebook-ul nu funcționează normal.

## Curățarea fantelor de ventilare:

Vă sugerăm să curățați fantele de ventilare în mod regulat, pentru a menține temperatura optimă a notebook-ului. Pentru aceasta, puteți folosi o perie moale sau un aspirator (cu un adaptor corespunzător) pentru a îndepărta praful acumulat în fantele de ventilare.

## INFORMAȚII DE BAZĂ

RO

Acest capitol prezintă caracteristicile și componentele de bază ale computerului.

#### Caracteristici de performanță

#### Procesorul de înaltă performanță cu chipset Intel 945GM

Notebook-ul este dotat cu un procesor puternic dual-core Mobile Intel Yonah (Core Duo) sau un procesor single core Mobile Intel Yonah (Core Solo). Datorită chipsetului Intel și tehnologiilor de ultimă oră, sistemul asigură performanțe foarte bune.

#### Motor grafic avansat

Chipsetul Intel 945GM Express are integrat un Intel Graphics Media Accelerator GMA950. Noul motor grafic asigură suport multimedia MMX și performanțe mai bune decât generația precedentă.

#### Display LCD lat

Computerul este dotat cu un display TFT lat de 12,1 inci, de mare rezoluție, care vă oferă cele mai clare imagini.

#### Receptor TV Digital (modul opțional DVB-T)

Modulul opțional DVB-T (Radiodifuziune digitală - terestră) vă permite să urmăriți emisiuni televizate de înaltă calitate pe notebookul dumneavoastră.

#### Buton de lansare a playerului multimedia Instant-On (opțional)

Prin simpla atpăsare a unui buton puteți lansa rapid playerul multimedia Instant-On care vă permite să vedeți videoclipuri și filme, sau să ascultați muzică fără a încărca Windows.

#### Modulul mobil 3G Telecom (dispozitiv opțional)

Modulul opțional de comunicație 3G vă permite să recepționați transmisii digitale de divertisment cu ajutorul notebook-ului prin intermediul rețelelor telecom 3G.

#### Tehnologia ExpressCard

ExpressCard (tip I, 34 mm) reprezintă următoarea generație a cardurilor PC. Interfața se bazează pe două standarde: PCI Express, pentru I/O de mare performanță, și USB2.0 pentru diverse dispozitive.

#### Posibilitatea de modernizare

Sistemul are un hard disk care se poate moderniza și două socketuri DDRII SDRAM pentru extensie, permițând utilizatorului să mărească cu ușurință spațiul de stocare și capacitățile sistemului după caz.

#### Cititor de cartele multiplu integrat

Există un cititor de cartele integrat 4-în-1, pentru a putea accesa multiple formate media (SD Card, MS Card, MMC Card, și MS-Pro Card).

#### Port Gigabit Ethernet

Sistemul oferă un adaptor de rețea Ethernet integrat de 10/100/1000Mbps pentru conexiuni de bandă lată.

#### Firewire (IEEE 1394 / 1394a) și porturi USB 2.0

RO

În afară de gama completă de porturi integrate de intrare/ieșire, computerul beneficiază de IEEE1394 pentru conectare rapidă la dispozitive video digitale cu bandă lată și porturi USB 2.0 pentru a se putea conecta la orice dispozitive periferice pe bază de USB.

LAN wireless

Modulul intern LAN wireless permite notebook-ului să se conecteze wireless la alte sisteme, dispozitive sau rețele care suportă 802.11.

Prezentare generală a sistemului

## Vedere se sus

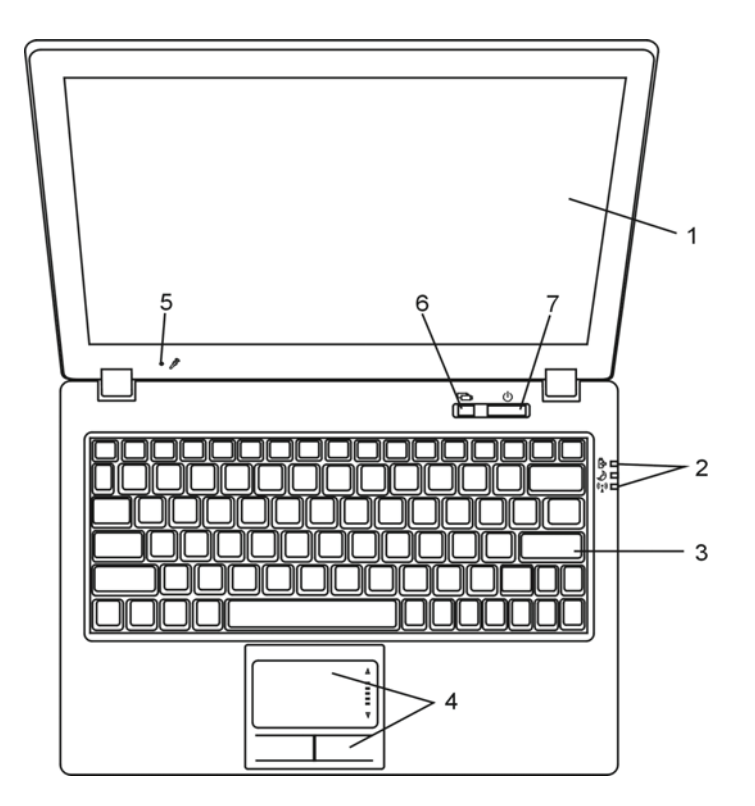

### 1. Display LCD

Acesta este panoul pe care se afișează conținutul sistemului.

## 2. Indicator de stare cu LED

Indicatoarele cu LED prezintă starea sistemului de alimentare, nivelul de încărcare al bateriei, starea Instant-On/Suspend, și activarea sau dezactivarea WLAN. Vezi Secțiunea dedicată indicatoarelor de stare cu LED pentru detalii.

3. Tastatura

Tastatura se folosește pentru a introduce date. (vezi Secțiunea dedicată tastaturii pentru detalii).

4. Touch Pad

Touch pad-ul este un dispozitiv integrat de indicare, care are funcții similare cu cele ale mouse-ului.

#### 5. Microfon integrat

Microfonul integrat înregistrează sunete.

## 6. Buton de lansare a playerului multimedia Instant-On/buton pentru modul de

#### funcționare silențioasă

Când sistemul este oprit, prin apăsarea acestei taste se lansează aplicația multimedia Instant-On care vă permite să urmăriți filme, să ascultați muzică, sau să vizualizați fotografii de pe unitatea optică, de pe hard-disk, sau de pe dispozitive externe de stocare, fără a mai porni Windows. Apăsați tasta din nou pentru a opri notebook-ul. Vă rugăm să consultați secțiunea referitoare la playerul multimedia Instant-On din acest capitol, pentru a afla mai multe informații.

Când sistemul se află în Windows, apăsarea acestei taste permite sistemului să reducă consumul de curent; așadar, viteza ventilatorului este redusă, pentru a obține cea mai silențioasă funcționare posibilă.

Când este activat modul Silent, indicatorul de stare cu LED (Silent) se aprinde verde în mod constant.

### 7. Butonul de alimentare/ pauză

Butonul de alimentare/pauză pornește și oprește notebook-ul și are funcția de a suspenda funcționarea sistemului. Apăsați scurt pentru a porni sistemul. Apăsați și țineți apăsat pentru cel puțin 4 secunde pentru a opri sistemul. Modul în care se comportă această tastă poate fi definit în meniul [Start > Settings > Control Panel > Power Options > Advanced]. Apăsați încă odată butonul de alimentare/ pauză pentru a reactiva funcționarea sistemului. (vezi Capitolul 3 pentru mai multe detalii privitoare la funcția de suspendare a sistemului).

Când este activat modul Susupend, indicatorul de stare cu LED (Silent) se aprinde verde în mod intermitent.

PRESTIGIO VISCONTE 1220

RO

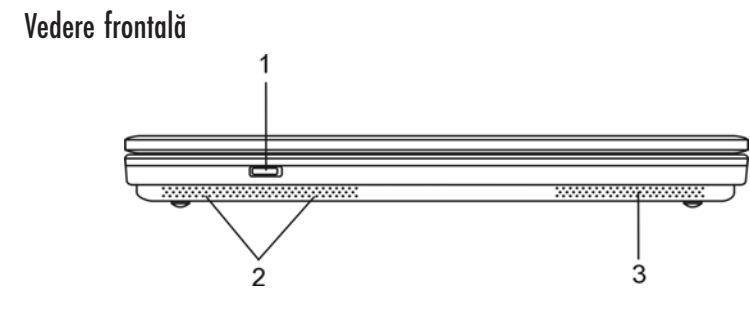

Avertisment: Nu puneți obiecte grele pe notebook. Puteți deteriora displayul.

Buton de pornire/oprire pentru opțiunea wireless
Folosiți acest buton pentru a activa sau dezactiva funcția wireless.
Când este activată funcția LAN wireless, indicatorul de stare cu LED (Wireless) se aprinde albastru în mod constant.

2. Boxe stereo integrate

Boxele integrate redau sunetul stereo.

3. Fanta de ventilație

Fanta de ventilație este locul prin care se face schimbul de aer pentru a elimina căldura internă a computerului. Nu blocați complet acest orificiu de ventilație.

Vedere laterală

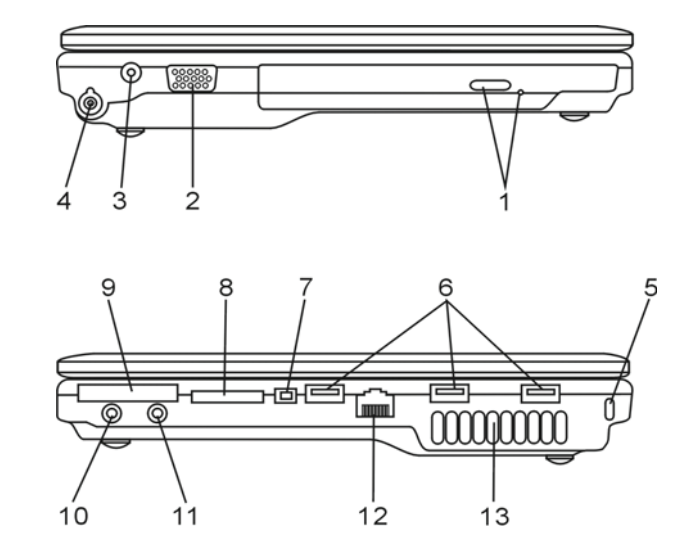

Avertisment: Nu puneți obiecte grele pe notebook. Puteți deteriora displayul.

PRESTIGIO VISCONTE 1220

RO

1. Unitate optică, buton de ejectare a discului, orificiu pentru ejectare manuală Dacă computerul are unitate combo, unitate DVD-Dual sau unitate Super-Multi, este posibil să doriți să salvați datele pe un disc CD-R / CD-RW sau DVD RW. Apăsați butonul de ejectare pentru a ejecta locașul discului. Orificiul de ejectare manuală vă permite să ejectați manual un disc blocat.

### 2. Port extern VGA

Portul de ieșire video VGA are scopul de a conecta un monitor extern LCD sau un proiector.

### 3. Mufa de alimentare (DC -in)

Mufa DC-out a adaptorului de c.a. se conectează în acest loc și alimentează computerul.

# 4. Conector de antenă pentru modulul de radiodifuziune digitală DVB-T (dispozitiv

### opțional)

Există un conector de antenă pe partea stângă a notebook-ului. Dacă sistemul dumneavoastră este dotat cu opțiunea DVB-T, trebuie să introduceți antena în conector. Vă rugăm să consultați secțiunea referitoare la modulul de radiodifuziune digitală DVB-T din acest capitol, pentru a afla mai multe informații. Consultați Capitolul 4 dacă instalați personal modulul DVB-T.

### 5. Orificiul pentru dispozitivul de blocare Kensington

Un dispozitiv de siguranță de tip Kensington se introduce în acest orificiu acționând ca dispozitiv antifurt.

### 6. Portul USB 2.0 (x3)

Portul USB (USB 2.0) vă permite să conectați la o gamă variată de dispozitive la computerul dumneavoastră, la o viteză de până la 480 mbps. Acest port este conform cu cele mai noi standarde USB 2.0 plug-and-play.

## 7. Port Firewire / IEEE1394 / 1394a

Acesta este un port serial de date de mare viteză. Puteți conecta orice dispozitiv Firewire la acest port.

### 8. Cititor de carduri 4-in-1

Cititorul de carduri 4-in-1 suportă carduri SD, MMC, și MS-Pro.

#### 9. Fanta pentru ExpressCard

Fanta este locul în care se poate introduce cardul Express (tip I, 34 mm). ExpressCard integrează atât tehnologia PCI-Express cât și interfața USB 2.0. Introduceti cardul în fantă. Apăsati cardul din nou pentru a-l ejecta.

#### 10. Mufa pentru căști stereo/SPIDF-out

Căștile sau boxele externe se conectează la mufa pentru căști stereo (diametru de 3,5 mm). Alternativ, puteți conecta ieșirea S/PIDF la un procesor de sunet/decodor extern DTS, AC3, sau PCM în cadrul sistemului stereo pe care îl folosiți.

PRESTIGIO VISCONTE 1220

RC

## 11. Mufă de microfon/audio line-in

Microfonul sau o sursă externă audio, cum ar fi un plyer de CD-uri, se conectează la mufa pentru microfon/audio line-in (diametru de 3,5 mm).

## 2 12. Port Ethernet / LAN

Portul se conectează la un hub de rețea prin cablul RJ-45 și suportă portocolul de transmisie 10/100/1000Base-TX.

### 13. Fanta de ventilație

Fanta de ventilație este locul prin care se face schimbul de aer pentru a elimina căldura internă a computerului. Nu blocați complet acest orificiu de ventilație.

## Vedere de jos

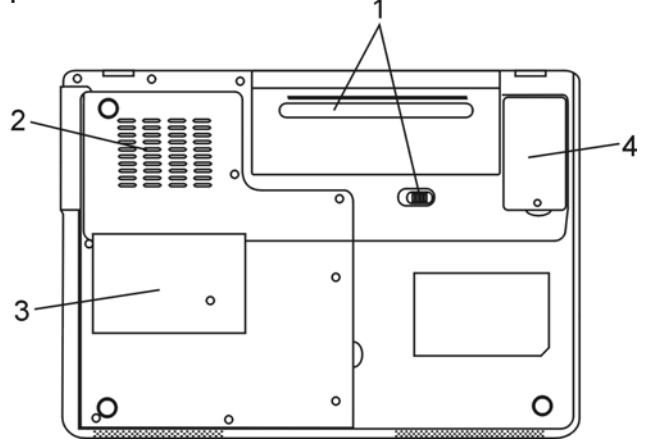

1. Bateria și dispozitivul de blocare a bateriei

Bateria este o sursă de alimentare integrată a notebook-ului. Glisați dispozitivul de blocare al bateriei pentru a putea scoate bateria.

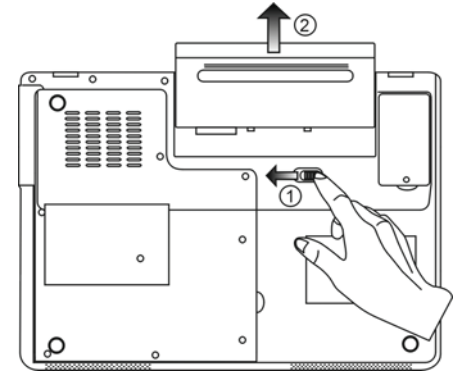

## 2. Fanta de ventilație

Fanta de ventilație este locul prin care se face schimbul de aer pentru a elimina căldura internă a computerului. Nu blocați complet acest orificiu de ventilație.

> Avertisment: Nu blocați acest orificiul fantei de ventilație. Amplasați notebook-ul pe suprafețe solide. Partea inferioară a carcasei poate deveni foarte fierbinte în timpul funcționării.

RO

9

### 3. Carcasa

Procesorul sistemului, cu cooler, modul wireless LAN, HDD și modul de memorie DDR sunt situate sub carcasă. Memoria de sistem poate fi îmbunătățită și adusă la o capacitate mai mare. (vezi capitolul 4 pentru instrucțiuni privitoare la îmbunătățirea memoriei și a HDDului)

4. Carcasa modulului receptorului DVB-T

Receptorul opțional DVB-T este instalat sub carcasă. Consultați Capitolul 4 dacă instalați personal modulul DVB-T.

Adaptor c.a.

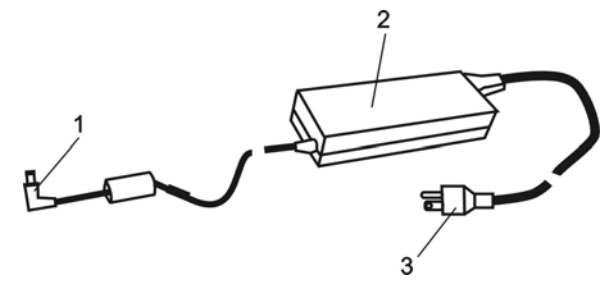

1. Conector DC-out Conectorul DC-out se conectează la mufa de alimentare (DC-in) a computerului.

2. Adaptor Adaptorul convertește curentul alternativ în curent continuu constant pentru a alimenta computerul.

3. Fișa de c.a. Fișa c.a. se conectează la priza c.a. de perete.

## Indicator de stare cu LED

Indicatoarele cu LED prezintă starea de funcționare a notebook-ului. Atunci când o anumită funcție este activată, se va aprinde un LED. Secțiunea de mai jos descrie indicațiile acestuia.

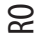

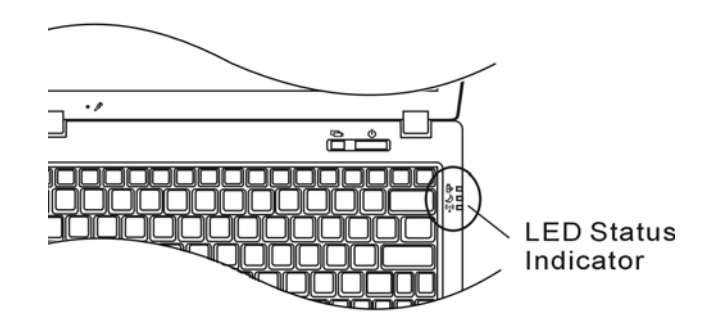

Indicator de stare pentru sistem și pentru alimentare

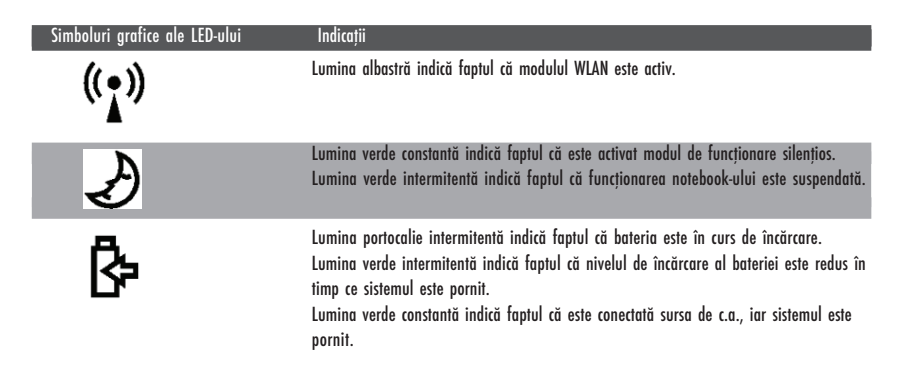

## Indicatorul de stare OSD

Indicatorul OSD afișează starea de funcționare a notebook-ului. Atunci când o anumită funcție este activată, simbolul va fi afișat în ferestrele respective. Secțiunea de mai jos descrie indicațiile acestuia.

## Indicatorul de stare OSD

Acțiune Simboluri grafice Fn + F3: Funcția Audio Mute de suprimare a sonorului VOLUME Fn + F5: creșterea volumului VOLUME Fn + F6: reducerea volumului Fn + F7: creșterea luminozității displayului BRIGHTNESS Fn + F8: reducere luminozității displayului Fn + Num Lock: Tastatura numerică este Num Lock Caps Lock ScrollLock Caps Lock: este activată funcția de scriere cu majuscule lum Lock Caps Lock ScrollLoc Scroll Lock: este activată funcția de blocare a scroll-ului Num Lock Caps Lock ScrollLock

## Caracteristici ale tastaturii

Taste funcționale (taste rapide)

| Simboluri grafice | Acțiune | Controlul sistemului                                      |
|-------------------|---------|-----------------------------------------------------------|
| Ð                 | Fn + F1 | Accesează modul Suspend                                   |
| <b>B</b>          | Fn + F3 | Oprește semnalul sonor de avertisment al bateriei.        |
|                   | Fn + F4 | Schimbă modul displayului: doar LCD, doar CRT și LCD&CRT. |
| <b>(</b> )))      | Fn + F5 | Crește volumul boxelor.                                   |
|                   | Fn + F6 | Reduce volumul boxelor.                                   |
| <b>¤+</b>         | Fn + F7 | Mărește luminozitatea displayului                         |
| <b>Å-</b>         | Fn + F8 | Reduce luminozitatea displayului                          |

PRESTIGIO VISCONTE 1220

RO

| Simboluri grafice | Acțiune      | Controlul sistemului                                                                                                    |
|-------------------|--------------|----------------------------------------------------------------------------------------------------|
|                   | Fn+Num Lk    | Permite ca tastatura să funcționeze în modul numeric. Tastele funcționează<br>ca tastele numerice ale unui calculator. Folosiți acest mod când trebuie să<br>introduceți multe date numerice. O alternativă ar fi conectarea la o<br>tastatură numerică externă. |
|                   | Caps Lock    | Când este activat modul Caps Lock, toate caracterele pe care le introduceți sunt majuscule.                                                                                                    |
|                   | Scroll Lock: | Apăsați tasta Scroll Lock și apoi apăsați $\wedge$ sau $\vee$ pentru a vă deplasa în sus sau în jos cu un rând.                                                                                                    |

Pentru a accesa diverse funcții de control ale sistemului, apăsați simultan tasta Fn (funcții) și tasta Fx.

## **Taste Windows**

Tastatura dumneavoastră are două taste Windows:

## 1. Tasta de pornire

Această tastă vă permite să accesați meniul Windows Start din partea de jos a barei de operații.

## 2. Tasta meniului de aplicații

Această tastă deschide meniul pop-up al aplicației, similar cu efectuarea unui clic de dreapta al mouse-ului.

### Tastatura numerică integrată

Apăsați Fn+NumLk pentru a activa tastatura numerică. Cifrele sunt tipărite în colțul de dreapta sus al tastei, într-o culoare diferită față de tastele cu litere. Această tastatură conține și operatori aritmetici (+, -, \* , /).

Apăsați Fn+NumLk pentru reveni la tastatura obișnuită, cu caractere.

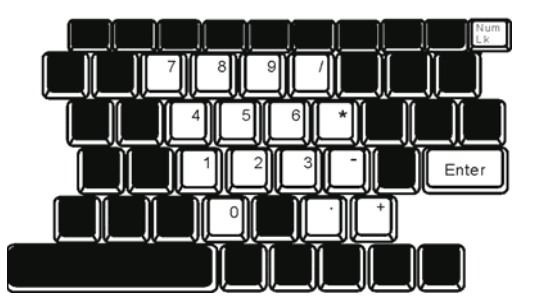

## Touch Pad

Touch pad-ul integrat, care este un dispozitiv de indicare compatibil cu PS/2, percepe mișcările efectuate pe suprafața sa. Pe măsură ce mișcați degetul pe suprafața pad-ului, cursorul reacționează în consecință.

Următoarele instrucțiuni vă arată cum să folosiți touch pad-ul:

1. Mutați degetul pe touch pad pentru a muta cursorul.

RO

 Apăsați butoanele pentru a selecta sau executa funcțiile. Aceste două butoane sunt similare cu butoanele unui mouse. Dacă apăsați de două ori pe touch pad, obțineți același rezultat ca și cum ați da clic de stânga cu mouse-ul.

| Funcție        | Butonul stâng                                           | Butonul drept | Acțiunea echivalentă de apăsare a pad-ului                                                                  |
|----------------|---------------------------------------------------------|---------------|----------------------------------------------------------------------------------------------------|
| Executare      | Dublu clic rapid                                        |               | Apăsați de două ori (aceeași viteză de ca și cum<br>ați da dublu clic pe butonul mouse-ului)                |
| Selectare      | Un clic                                                 |               | O apăsare                                                                                                   |
| Drag           | Dați clic și țineți apăsat<br>pentru a "trage" cursorul |               | Apăsați de două ori rapid, iar la a doua<br>apăsare, țineți degetul pe touch pad pentru a<br>trage cursorul |
| Acces la meniu |                                                         | Un dic        |                                                                                                    |
| Deplasare cu o |                                                         |               |                                                                                                    |

pagină în sus sau în jos

Indicatii pentru folosirea touch-pad-ului:

 Viteza de dublu clic este cronometrată. Dacă dați dublu clic prea repede, notebook-ul reacționează de ca și cum ați fi dat un singur clic de două ori.

 Degetele trebuie să fie curate și uscate când folosiți touch pad-ul. Păstrați suprafața touch pad-ului curată și uscată pentru a-i prelungi durata de viață.

3. Touch pad-ul reacționează la mișcarea degetelor. Așadar, cu cât este mai ușoară atingerea, cu atât este mai bun răspunsul. O apăsare mai puternică nu generează un răspuns mai bun.

### Subsistemul grafic

Computerul dumneavoastră este dotat cu un display TFT de 12,1, cu matrice activă, de mare rezoluție, cu multe culori, pentru o mai bună vizionare. Acceleratorul grafic video integrat Intel GMA950, compatibil cu Microsoft DirectX 9, redă grafice la o viteză uimitoare.

## Reglarea luminozității displayului

Notebook-ul folosește combinații speciale de taste, denumite taste rapide, pentru a controla luminozitatea. Apăsați Fn+F7 pentru a mări luminozitatea. Apăsați Fn+F6 pentru a reduce luminozitatea.

> Notă: Pentru a maximiza durata de funcționare a bateriei, setați luminozitatea la cea mai mică valoare confortabila pentru dumneavoastră, astfel încât lumina de fundal să consume mai puțin curent.

## Prelungirea duratei de viață a displayului TFT

Respectați indicațiile de mai jos pentru a maximiza durata de viață a luminii de fundal a displayului.

1. Setați luminozitatea la cea mai mică setare confortabilă (Fn+F8).

2. Când lucrați la birou, conectați notebook-ul la un monitor extern și dezactivați monitorul intern cu ajutorul Fn+ F4.

3. Nu dezactivați timpii de suspendare.

8

4. Dacă folosiți curent alternativ și nu aveți un monitor extern atașat, treceți la modul Suspend când nu folosiți notebook-ul.

### Deschiderea și închiderea displayului

Pentru a deschide displayul trebuie doar să ridicați capacul. Apoi trebuie să îl înclinați la o poziție confortabilă. Panoul LCD are o deschidere maximă de 135 grade. Nu îl apăsați forțat pentru a-l închide.

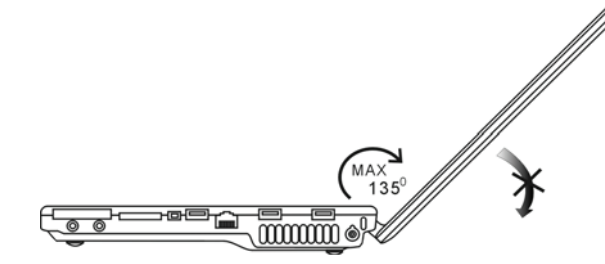

Pentru a închide displayul, închideți ușor capacul.

Avertisment: Pentru a evita deteriorarea displayului, nu trântiți capacul când îl închideți. Nu puneți diverse obiecte pe notebook când displayul este închis.

## Modulul de radiodifuziune digitală DVB-T (dispozitiv opțional)

Modulul opțional DVB-T (Radiodifuziune digitală - terestră) vă permite să urmăriți emisiuni televizate de înaltă calitate pe notebookul dumneavoastră.

Dacă sistemul dumneavoastră este dotat cu opțiunea DVB-T, trebuie să introduceți antena în conector.

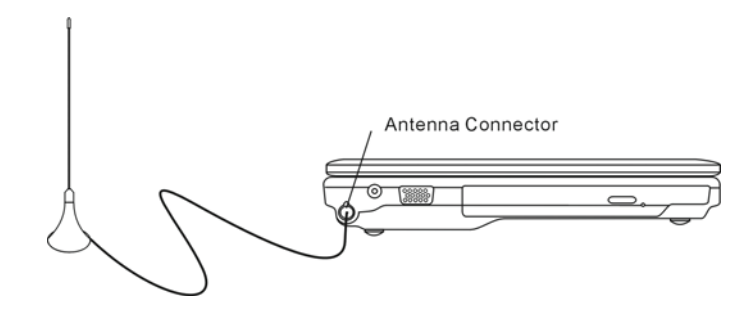

Este posibil să fiți nevoit să mutați antena mai aproape de fereastră și mai departe de clădire pentru a beneficia de o recepție mai bună.

Dacă aceasta este prima dată când folosiți modulul DVB-T pentru a urmări emisiuni de televizor, trebuie să detectați mai întâi canalele disponibile. Urmați etapele de mai jos pentru a găsi canalele.

Lansați aplicația NewSoft Presto!PVR. Dați clic 💌 pentru a deschide caseta Settings, apoi dați clic pe tabul Device.
Selectați tunerul DVB-T de pe listă.

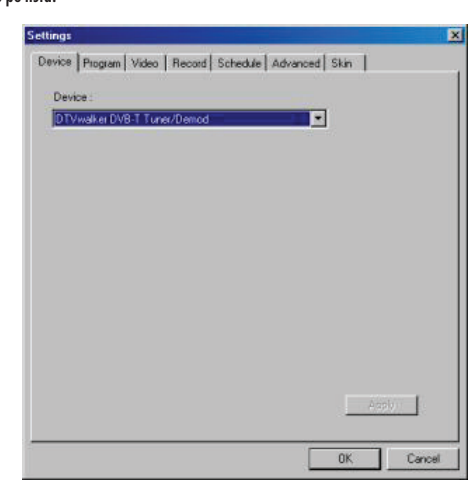

3. Dați clic pe tabul program pentru a deschide caseta Settings, apoi dați clic pe Scan pentru a detecta canalele disponibile. Dacă ați găsit un program, acesta a fi adăugat în lista de programe. Când ați terminat, puteți alege un program și îi puteți edita numele.

| oun   | Anyc .                              |                                                           | Taiwan |                            | *                    |                                            | Scan                   |
|-------|-------------------------------------|-----------------------------------------------------------|--------|----------------------------|----------------------|--------------------------------------------|------------------------|
| linin | ium Fri                             | equency:                                                  | 473000 |                            | *                    | KHz                                        | Export                 |
| Иакі  | num Fr                              | equency.                                                  | 653000 |                            | -                    | KHz                                        | Import                 |
| 2     | Num                                 | Program                                                   | Name   | Freque *                   | Pr<br>Pr             | ogram Info<br>ogram Nur                    | mation<br>nber:        |
| 2     | Num<br>6<br>7                       | Program<br>FTV<br>FMTV                                    | Name   | Freque *<br>55700<br>55700 | Pr                   | ogram Info<br>ogram Nur                    | mation<br>nber         |
| 9999  | Num<br>6<br>7<br>8<br>9             | Program<br>FTV<br>FMTV<br>FTVN<br>TTV-1                   | Name   | Freque                     | Pr<br>Pr<br>6        | ogram Info<br>ogram Nur                    | mation<br>nber:        |
|       | Num<br>6<br>7<br>8<br>9<br>10       | Program<br>FTV<br>FMTV<br>FTVN<br>TTV-1<br>TTV-2          | Name   | Freque                     | Pr<br>Pr<br>6<br>Pr  | ogram Info<br>ogram Nur<br>ogram Nar       | mation<br>nber:        |
|       | Num<br>6<br>7<br>8<br>9<br>10<br>11 | Program<br>FTV<br>FMTV<br>FTVN<br>TTV-1<br>TTV-2<br>HARKA | Name   | Freque                     | Pr<br>Pr<br>Pr<br>Pr | ogram Info<br>ogram Nur<br>ogram Nan<br>TV | mation<br>nber:<br>ne: |

4. Apăsați Ok și închideți meniul Settings.

5. Acum puteți urmări programele de televizor.

Dacă sistemul dumneavoastră este furnizat cu modulul DVB-T instalat, puteți folosi NewSoft Presto!PVR pentru a urmări și înregistra progreme TV.

PRESTIGIO VISCONTE 1220

RO

## Subsistemul audio

Subsistemul audio al notebook-ului este compatibil cu Sound Blaster Pro.

Reglarea manuală a volumului Apăsați Fn+F5 pentru a mări volumul. Pentru a reduce volumul, apăsați Fn+F6.

Reglarea volumului audio în Windows

1. Dați clic pe simbolul boxelor în bara de operații în Windows.

2. Trageți bara de volum în jos sau în sus pentru a regla volumul.

3. Pentru a dezactiva temporar boxele fără a modifica setarea volumului, dați clic pe Mute.

### Înregistrări

Microfonul integrat vă permite să înregistrați sunete. Trebuie să folosiți un software de procesare audio pentru a activa microfonul integrat. Spre exemplu, puteți folosi Microsoft Sound Recorder.

## Buton de lansare a playerului multimedia Instant-On (opțional)

Playerul multimedia Instant-On este o modalitate ușoară de a asculta DVD-uri sau videoclipuri, de a vedea filme, de a asculta muzică și de a urmări emisiuni TV (dacă este instalat modulul opțional DVB-T). Instant-On nu funcționează în Windows.

Notă: Vă prezentăm un ghid rapid pentru playerul Instant-On. Pentru mai multe informații, consultați ghidul utilizatorului sau opțiunea de Help de pe ecran. Notă: Instant-On suportă cele mai des întâlnite formate media; totuși, acesta nu suportă GIF-uri animate.

### Tastele Instant-On

Folosiți următoarele taste pentru a vă deplasa în meniu.

| Tastă | Funcție                | Descriere                                                                                                    |
|-------|------------------------|----------------------------------------------------------------------------------------------------|
| Μ     | Meniu                  | Apăsați pentru a afișa meniul General Setup (Setări Generale)<br>Apăsați încă o dată pentru a ieși din meniu.               |
| F1    | Meniul de instrucțiuni | Apăsați pentru afișarea Meniului de Instrucțiuni sau a tastelor funcționale<br>Apăsați încă o dată pentru a ieși din meniu. |
| ∕\/<> | Mișcarea               | Pentru deplasare în meniu                                                                                                   |
| Enter | Selectare              | Face o selecție                                                                                                    |

Notă: Deoarece Instant-On nu suportă folosirea tourch pad-ului, trebuie să folosiți tastele pentru a naviga la funcția dorită. În modul media, folosiți F1 pentru a afișa tastele funcționale.

## Stocarea fișierelor media:

Folosind Instant-On pentru a reda fișiere, trebuie să le stocați în:

C:\Documents and Settings\All Users(toți utilizatorii creați)\Documents\My XXX (Exemplu: Fișiere foto în \My Photo, Music files în \My Video).

Spre exemplu, prima dată când vă aflați în Modul Video, sistemul vă va solicita să scanați fișierele salvate într-un anumit director, apoi să creați un playlist pe care să îl folosiți ulterior.

### Lansarea playerului Instant-On:

Când computerul este oprit și se apasă butonul de lansare rapidă al playerului multimedia Instant-On, sistemul lansează playerul în câteva secunde.

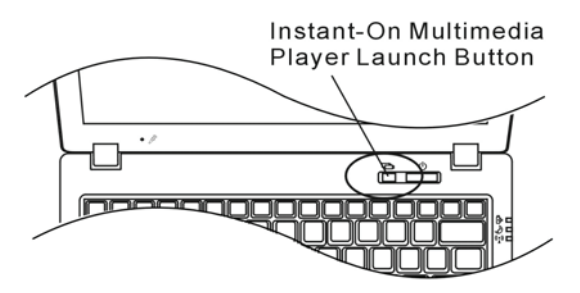

Notă: Când computerul este deja în Windows iar butonul playerului este apăsat, sistemul activează modul de funcționare silențioasă pentru a reduce zgomotul ventilatorului.

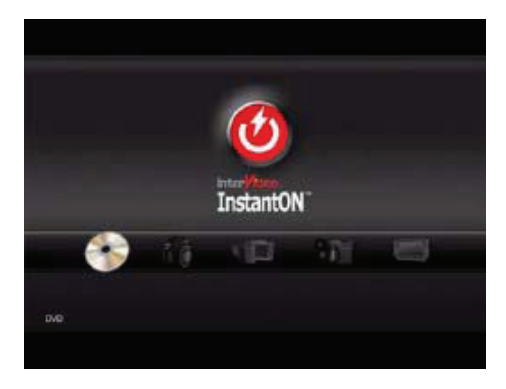

Folosiți tastele <> pentru a selecta Modul Media.

RO

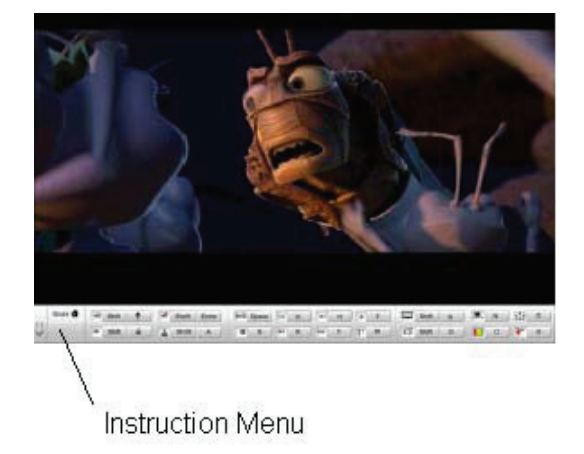

Folosiți F1 pentru a afișa Meniul de Instrucțiuni al Modului Media.

Închiderea playerului Instant-On: Apăsați butonul playerului Instant-On pentru a închide calculatorul.

### Ethernet

Computerul dumneavoastră este dotat cu un adaptor de rețea 10/100/1000Base-TX Fast Ethernet. Conectați cablul LAN activ la portul RJ-45 situat pe latura stângă a computerului. Aceasta vă permite să accesați și să transmiteți date în cadrul rețelei locale.

### Conectarea la rețea

Folosiți doar cabluri UTP de Ethernet. 1. Introduceți un capăt al cablului UTP în conectorul de rețea până când conectorul se fixează în receptacul. 2. Conectați celălalt capăt al cablului la o mufă RJ-45 sau la un port RJ-45 de pe concentratorul UTP sau la un hub din rețea.

## Restricții de cablaj pentru rețele

Următoarele restricții trebuie să fie respectate pentru rețelele 10/100/1000BASE-TX: Lungimea maximă a cablului este de 100 m. Pentru operațiuni de 100 mbps sau 1000 mbps, folosiți cablaje și conexiuni de categoria 5.

Notă: Consultați manualul Windows și/sau ghidul de utilizare Novell Netware referitoare la instalarea software-ului, la configurarea și funcționarea rețelei.

## BATERIA ȘI CONSUMUL DE CURENT

În acest capitol veți afla care sunt elementele fundamentale de administrare a consumului de curent și cum le puteți folosi pentru a beneficia de o mai lungă durată de viață a bateriei.

În acest capitol veți afla cum să folosiți notebook-ul alimentat numai de baterie, cum să manevrați și să întrețineți bateria, și veți afla care sunt opțiunile de reducere a consumului de curent al sistemului.

RC

Displayul TFT, procesorul central, unitatea de hard disk sunt principalele subsisteme care consumă cantitatea cea mai mare de curent. Capitolul referitor la administrarea consumului de curent indică modul în care trebuie să se comporte aceste componente cheie pentru a consuma mai puțin curent. Spre exemplu, puteți seta sistemul să oprească displayul după 2 minute de inactivitate, pentru a reduce consumul de curent. O administrare eficientă a consumului vă ajută să aveți sesiuni mai îndelungate de lucru înainte de a fi nevoit să reîncărcați bateria.

### Bateria

### Baterie litiu-ion

Notebook-ul folosește o baterie litiu-ion cu șase celule, care asigură alimentarea atunci când nu aveți acces la o priză de c.a.

Notă: Este necesar să încărcați bateria cel puțin 6 ore înainte de a o folosi prima dată. Notă: În modul Standby Suspend, o baterie complet încărcată se consumă în aproximativ o jumătate de zi sau mai puțin. Atunci când nu este folosită, bateria se va epuiza în 1-2 luni.

### Avertismentul privitor la consumarea resurselor de curent

#### 1. Avertismentul privitor la resurse reduse ale bateriei

Resursele bateriei sunt reduse atunci când ajung la 6%. Indicatorul cu LED verde se aprinde intermitent iar sistemul emite un semnal sonor la fiecare 16 secunde.

#### 2. Avertismentul privitor resurse foarte reduse ale bateriei

Resursele bateriei sunt foarte reduse atunci când ajung la valoarea de 3 %. Indicatorul cu LED roșu se aprinde intermitent iar sistemul emite un semnal sonor la fiecare 4 secunde.

Când notebook-ul vă anunță că resursele bateriei sunt reduse, aveți la dispoziție 3-5 minute pentru a salva materialul la care lucrați.

Avertisment: Nu expuneți bateria la temperaturi sub 0 grade Celsiu (32 grade F) sau peste 60 de grade C (140 grade F). Aceasta poate afecta negativ bateria. Notă: Apăsați Fn+F3 pentru a opri semnalul sonor de avertisment al bateriei.

# Instalarea și îndepărtarea bateriei

Îndepărtarea bateriei:

ß

1. Puneți notebook-ul cu partea inferioară în sus pe o suprafață netedă și sigură.

2. Împingeți dispozitivul de fixare și trageți carcasa bateriei din notebook.

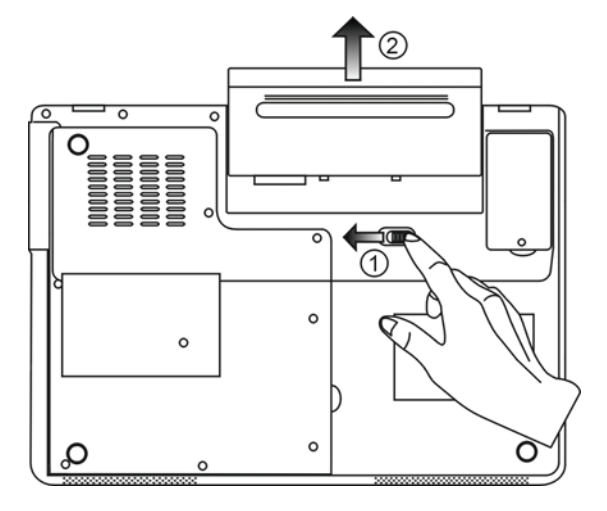

Instalarea bateriei:

1. Puneți notebook-ul cu partea inferioară în sus pe o suprafață netedă și sigură.

2. Introduceți cu atenție bateria în compartimentul destinat acesteia.

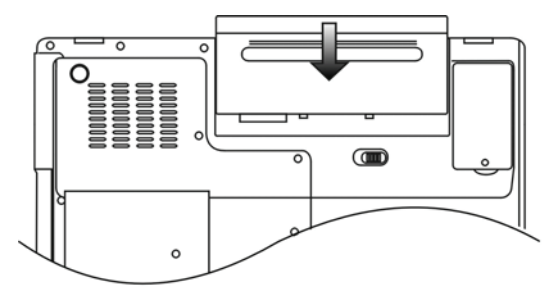

## Încărcarea bateriei și timpul de încărcare

Pentru a încărca bateria cât timp aceasta se află în notebook, conectați adaptorul c.a. la notebook și la o priză electrică. Timpul de încărcare este de aproximativ 4-6 ore atunci când notebook-ul este oprit și de 6-10 ore când notebook-ul este pornit. Când bateria este complet încărcată, indicatorul de încărcare este verde.

RO

Notă: Dacă sistemul este solicitat de o sarcină mare sau într-un mediu cu temperaturi mari, este posibil ca bateria să nu fie complet încărcată. Trebuie să continuați încărcarea cu adaptorul c.a. conectat până când LED-ul de încărcare este verde.

### Verificarea nivelului bateriei

Puteți verifica durata de viață rămasă a bateriei cu ajutorul indicatorului Windows, care este situat în colțul de dreapta jos al barei de operații. (dacă nu vedeți o pictogramă a bateriei sau o pictogramă AC-in în panoul de operațiuni, accesați caseta Power Options Properties și dați clic pe tabul Advanced. Bifați "Prezintă mereu pictograma pe bara de operațiuni").

Ca alternativă, puteți accesa dispozitivul de contorizare a energiei rămase dând clic pe pictograma Power Options în Windows Control Panel.

## Prelungirea duratei de viață a bateriei și ciclurile de utilizare

Există posibilități de a prelungi durata de utilizare a bateriei.

Folosiți adaptorul c.a. ori de câte ori priza de perete c.a. este disponibilă. Acest lucru vă asigură că puteți folosi computerul fără întreruperi.

Achiziționați încă o baterie.

Depozitați bateria la temperatura camerei. Temperaturile mai mari epuizează mai rapid resursele bateriei.

Utilizați corect funcția de administrare a consumului de energie. Opțiunea Save to Disk (Hibernate) economisește mai multă energie, depozitând continutul curent pe un hard disk rezervat special pentru această functie.

Durata de viață a bateriei este de aproximativ 300 de reîncărcări.

Vezi secțiunea de notificări de la începutul manualului de utilizare privitor la îngrijirea bateriei.

Notă: Vezi secțiunea Protejarea Notebook-ului de la începutul manualului de utilizare pentru a afla informații despre întreținerea bateriei.

Notă: Pentru a realiza performanțele optime ale bateriei, trebuie să calibrați bateria la interval de 3 Iuni. Pentru aceasta:

1. Încărcați complet bateria.

2. Descărcați bateria accesând ecranul de setare BIOS. (apăsați tasta F2 imediat ce porniți

computerul. Lăsați computerul să funcționeze în ecranul de setup până când bateria se consumă. 3. Încărcati complet bateria din nou.

## Folosirea opțiunilor de administrare a consumului de energie în Windows

Opțiunea de administrare a consumului de energie în Windows oferă posibilitatea de a reduce consumul de curent. În Windows, mergeți în meniul Power Options, apoi Properties [Start > Settings > Control Panel>Power Options] unde puteți introduce timpi de suspendare a funcționării pentru display și pentru hard disk. În sistemul Windows de administrare a consumului se poate seta oprirea hard diskului după 1 minute de inactivitate, pentru a reduce consumul de curent.

### Power Schemes în Windows

ß

Panoul de control pentru administrarea consumului de curent în Windows XP, cunoscut sub numele de Power Schemes, oferă utilizatorului o interfață ușor de utilizat. Tabul Power Schemes se regăsește în Power Options, Properties, care se poate accesa din fereastra Control Panel.

Schemele sunt ușor de înțeles, în funcție de scenariile de utilizare a notebook-ului, și nu controlează doar consumul de curent al procesorului, ci și al celorlalte sisteme periferice.

Mergeți la [Start > Settings > Control Panel]și dați dublu clic pe pictograma Power Options.

Opțiunea "Always on" face ca procesorul să funcționeze în permanență la capacitatea maximă; astfel, nu se face economie de energie. Celelealte scheme controlează performanțele procesorului la cerere. De exemplu, modul Max. Battery reduce viteza și intensitatea procesorului pentru a conserva cât mai multă energie.

| ver schemes                                                                                                    | Alarms                                      | Power Meter                                               | Advanced                       | Hibernate                                               |                 |
|----------------------------------------------------------------------------------------------------|---------------------------------------------|-----------------------------------------------------------|--------------------------------|---------------------------------------------------------|-----------------|
| Selec<br>this c<br>the se                                                                                                    | t the pow<br>omputer.<br>elected s          | ver scheme with<br>Note that chan<br>cheme.               | n the most ap<br>ging the sett | propriate setti<br>ings below wil                       | ngs fo<br>I mod |
| Portable/Lap                                                                                                    | top                                         |                                                           |                                |                                                         | 1               |
| Home/Office                                                                                                    | Desk                                        |                                                           |                                |                                                         | -               |
| 1 Oldable/ Lap                                                                                                    | ιοp                                         |                                                           |                                |                                                         |                 |
| Presentation<br>Always On                                                                                                    |                                             |                                                           |                                |                                                         |                 |
| Presentation<br>Always On<br>Minimal Powe<br>Max Battery<br>When compu                                                           | er Manaş<br>teris:                          | gement                                                    | ed in                          | Hunning of<br>batteries                                 | on              |
| Presentation<br>Always On<br>Minimal Powe<br>Max Battery<br>When compu<br>Turn off monit                                         | er Manag<br>ter is:<br>:or:                 | gement<br>Vigge<br>After 15 mins                          | ed in                          | Hunning of<br>batteries                                 | n               |
| Presentation<br>Always On<br>Minimal Pow<br>Max Battery<br>When compu<br>Turn off monit<br>Turn off hard                         | er Manag<br>teris:<br>or:<br>disks:         | Plugge<br>After 15 mins<br>After 30 mins                  | ed in                          | Funning of<br>batteries<br>lifter 5 mins                | on              |
| Presentation<br>Always On<br>Minimal Poww<br><u>Max Battery</u><br>When compu<br>Turn off monit<br>Turn off hard<br>System stand | er Manaş<br>ter is:<br>or:<br>disks:<br>by: | Plugge<br>After 15 mins<br>After 30 mins<br>After 20 mins | ed in                          | Hunning of<br>batteries<br>ofter 5 mins<br>ofter 5 mins | on<br>N         |

În această fereastră, puteți seta manual valorile de suspendare a funcționării LCD-ului și a hard disk-ului în coloana Plugged (conectat la sursă) și în coloana Running on batteries (funcționare doar cu baterie). Valorile mai mici de suspendare a funcționării asigură o mai mare economie de energie.

> Notă: Consultați ghidul de utilizare Windows pentru mai multe informații referitoare la funcțiile de consum redus de energie.

Notă: Casetele de dialog afișate pe ecran pot avea un aspect puțin diferit.

## Modul Suspend

#### Funcția Standby Suspend

Sistemul intră automat în acest mod de funcționare după o periadă de inactivitate care este setată în caseta de dialog Power Schemes. În modul Standby, dispozitivele hardware, cum ar fi displayul și hard disk-ul sunt oprite pentru a conserva energia.

RO

#### Funcția Hibernate Suspend

În acest mod, toate datele de sistem sunt salvate pe hard disk înainte de oprire. Cînd este activat acest mod, toate datele de sistem sunt salvate pe hard disk după o perioadă de inactivitate definită de utilizator. În acest mod, bateria nu furnizează deloc energie sau funizează doar o cantitate redusă de energie.

Totuși, în funcție de câți RAM ați instalat în computer, timpul de care are nevoie sistemul pentru a salva tot conținutul variază între 5 si 20 de secunde.

Pentru utilizatorii 2000/XP, hibernarea este administrată de sistemul de operare; așadar, nu este necesară nicio partiție specială și niciun fișier separat.

Dacă doriți să activați Hibernate, trebuie să activați Hibernate Support în tabul Hibernate din meniul Power Options.

| Power Schemes        | Alarms                                | Power Meter                                             | Advanced                                            | Hibernate                                           |                      |
|----------------------|---------------------------------------|---------------------------------------------------------|-----------------------------------------------------|-----------------------------------------------------|----------------------|
| Wher<br>memo<br>comp | n your cor<br>iry on you<br>uter come | mputer hibernat<br>Ir hard disk and<br>as out of hibern | es, it stores w<br>then shuts d<br>ation, it return | hatever it has<br>own. When yo<br>is to its previou | in<br>our<br>us stal |
| Hibernate            |                                       |                                                         |                                                     |                                                     |                      |
| 🗹 Enable hib         | ernation                              |                                                         |                                                     |                                                     |                      |
| Disk space fo        | r hibernat                            | ion                                                     |                                                     |                                                     |                      |
| Free disk spa        | ce:                                   | 5,546 MB                                                |                                                     |                                                     |                      |
| Disk space re        | quired to                             | hibernate:                                              | 224 MB                                              |                                                     |                      |
|                      |                                       |                                                         |                                                     |                                                     |                      |
|                      |                                       |                                                         |                                                     |                                                     |                      |
|                      |                                       |                                                         |                                                     |                                                     |                      |
|                      |                                       |                                                         |                                                     |                                                     |                      |
|                      |                                       |                                                         |                                                     |                                                     |                      |
|                      |                                       |                                                         |                                                     |                                                     |                      |
|                      |                                       | OK                                                      |                                                     |                                                     | Annk                 |
|                      |                                       | UN                                                      |                                                     |                                                     | . 444                |

Notă: Nu instalați și nu îndepărtați module de memorie când sistemul este în modul de suspendare. Notă: Casetele de dialog afișate pe ecran pot avea un aspect puțin diferit.

Funcționarea butonului de alimentare

Butonul de alimentare al notebook-ului poate fi setat pentru a opri sistemul sau pentru a activa modul de suspendare. Mergeți la [Start > Settings > Control Panel> Power Options]și dați dublu clic pe tabul Advanced. În meniul derulant, selectați funcția pe care doriți să o atribuiți butonului de alimentare.

| Power Options Properties                                       |
|----------------------------------------------------------------|
| Power Schemes Alarms Power Meter Advanced Hibernate            |
| Select the power-saving settings you want to use.              |
| Prompt for password when computer resumes from standby         |
| Power buttons<br>When I close the lid of my portable computer: |
| Stand by                                                       |
| When I press the power button on my computer:                  |
| Stand by                                                       |
| Do nothing<br>Ask me what to do<br>Stand by                    |
| Shut down                                                      |
| OK Cancel Apply                                                |

Notă: Casetele de dialog afișate pe ecran pot avea un aspect puțin diferit. Avertisment: În meniul derulant "Când închid capacul notenbook-ului" NU selectați opțiunea "nicio reacție" - întrucât sistemul va continua să funcționeze la viteză mare în timp ce ventilatorul procesorului este complet blocat de LCD-ul închis. Căldura va deteriora panoul LCD.

Avertismentul privitor la resurse reduse ale bateriei

Puteși defini când și cum vă anunță sistemul referitor la resursele reduse ale bateriei. Mergeți la tabul Alarms în caseta Power Options Properties. Dacă doriți să auziți semnale sonore, dați clic pe butonul Alarm Action și bifați Sound Alarm.

| Power Options Properties                                  | ? 🔀   |
|-----------------------------------------------------------|-------|
| Power Schemes Alarms Power Meter Advanced Hibernate       |       |
| Low battery alarm                                         |       |
| Activate low battery alarm when power level reaches:      | 10%   |
| 0%                                                        | 100%  |
| Alarm Action Notification: Text                           |       |
| Action: No action<br>Run Program: None                    |       |
| Critical battery alarm                                    |       |
| Activate critical battery alarm when power level reaches: | 3%    |
| 0% -                                                      | 100%  |
| Alarm Action Notification: Text                           |       |
| Action: Stand by<br>Bun Program: None                     |       |
|                                                           |       |
| OK Cancel                                                 | Apply |

Notă: Consultați ghidul de utilizare Windows pentru mai multe informații referitoare la funcțiile de consum redus de energie.

Notă: Casetele de dialog afișate pe ecran pot avea un aspect puțin diferit.

PRESTIGIO VISCONTE 1220

g

## Accesarea rapidă a meniului Power

În loc să faceți selecțiile specifice în fereastra Power Options, Properties, puteți specifica rapid și ușor ce funcție presetată de economie a energiei doriți, dând clic pe pictograma bateriei din colțul de dreapta jos al barei de operații. (dacă nu vedeți o pictogramă a bateriei sau o pictogramă AC-in, accesați caseta Power Options Properties și dați clic pe tabul Advanced. Bifați "Prezintă mereu pictograma pe bara de operațiuni"). Selectați Max. Battery dacă doriți ca sistemul să intre în modul de suspendare mai des. Selectați Always On dacă notebook-ul este conectat la o sursă c.a.

RC

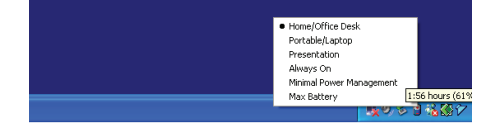

Notă: Casetele de dialog afișate pe ecran pot avea un aspect puțin diferit.

## Îmbunătățirea fiabilității computerului

#### Avertisment: Vă recomandăm să duceți notebook-ul la distribuitorul de la care l-ați achiziționat pentru o actualizare a hardware-ului.

Înainte de un upgrade al hardware-ului, vă rugăm să opriți sistemul, să deconectați adaptorul c.a., să îndepărtați bateria și să deconectați cablul LAN și cablul modemului pentru siguranța dumneavoastră.

Când actualizarea hardware-ului este finalizată, aveți grijă să fixați toate șuruburile înainte de a porni notebook-ul.

## DEPANARE

În acest capitol, veți afla cum puteți rezolva problemele de bază ale hardware-ului și software-ului.

Computerul dumneavoastră a fost pe deplin testat înainte de expediere și respectă specificațiile de sistem. Totuși, operațiile incorecte și/sau utilizarea defectuoasă pot cauza probleme.

Acest capitol vă oferă referințe despre modul în care puteți identifica și corecta problemele comune de hardware și de software pe care le puteți întâlni.

Când vă confruntați cu o problemă, trebuie să citiți mai întâi recomandările din acest capitol. În loc să duceți computerul la service și să așteptați să fie reparat, puteți rezolva cu ușurință problemele luând în calcul următoarele scenarii și soluții. Dacă eroarea se repetă, vă rugăm să contactați distribuitorul pentru a solicita informații despre service.

### Înainte de a lua măsuri, luați în considerare sugestiile de mai jos:

Verificați dacă problema persistă atunci când toate sistemele sunt îndepărtate.

Verificați dacă indicatorul verde de pe adaptorul c.a. este aprins.

Verificați dacă este conectat corect cablul de alimentare la priza de perete și la computer.

Verificați dacă indicatorul de alimentare al computerului este pornit.

Verificați dacă tastatura este funcțională apăsând și ținând apăsată tasta.

Verificați conexiunea cablului, care trebuie să fie efectuată corect și să nu fie slăbită. Asigurați-vă că clemele de pe conectori se fixează pe capătul receptorului.

Asigurați-vă că nu ați efectuat o setare incorectă a hardware-ului în BIOS. O setare greșită poate cauza ofuncționarea defectuasă a sistemului. Dacă nu usnteți sigur de schimbările pe care le-ați efectuat, încercați să restabiliți setările implicite.

Asigurați-vă că toate driverele sunt instalate corect. Spre exemplu, dacă driverul audio nu este corect instalat, boxele și microfonul nu vor funcționa.

Dacă un dispozitiv extern, cum ar fi camera USB, scanerul sau imprimanta nu funcționează corect când sunt conectate la sistem, problema este dispozitivul respectiv. Adresați-vă producătorului dispozitivului. Unele programe de software, care nu au trecut printr-o procedură riguroasă de codificare și testare, pot cauza probleme în timpul

8

utilizării de rutină. Consultați furnizorul software-ului pentru a rezolva problema. Echipamentele periferice mai vechi nu suportă plug-and-play. Trebuie să reporniți sistemul cu aceste dispozitive pornite și conectate. Mergeți în BIOS SETUP și încărcați SETĂRILE IMPLICITE după ce repornește BIOS-ul.

Asigurați-vă că nu este activat comutatorul de blocare din partea inferioară a computerului; în caz contrar, aceste taste rapide nu vor functiona.

### Probleme audio

#### Boxele nu au sonor

Volumul este redus sau suprimat complet în Sistemul Sonor Microsoft. Dați dublu clic pe pictograma boxelor din colțul din dreapta jos a barei de operații pentru a verifica dacă volumul boxelor a fost redus sau suprimat complet.

Majoritatea problemelor audio au legătură cu software-ul. În cazul în care computerul a funcționat până acum, este posibil ca softwareul să fie setat incorect.

Mergeți la [Start > Settings > Control Panel]și dați dublu clic pe pictograma Sounds and Audio Devices. În fereastra Audio, verificați dacă dispozitivul Realtek HD Audio este setat implicit.

#### Nu se înregistrează sunetele.

Trebuie să conectați un microfon extern la conectorul aferent pentru a înregistra sunete.

Dați dublu clic pe pictograma boxelor din colțul din dreapta jos a barei de operații pentru a verifica dacă microfonul este închis.

1. Dați clic pe opțiuni și selectați Properties

2. Selectați Recording și dați clic pe butonul OK.

3. După ce ați dat clic pe butonul OK, va apărea panoul de control al volumului înregistrării.

Mergeți la [Start > Settings > Control Panel]și dați dublu clic pe pictograma Multimedia (sau pe pictograma Sounds and Audio Devices). În pagina de Volum sau Audio, verificați dacă dispozitivul Realtek HD Audio este setat implicit.

### Probleme ale hard disk-ului

#### Hard disk-ul nu funcționează sau nu este recunoscut.

Dacă ați efectuat o actualizare a hard disk-ului, asigurați-vă că nu s-a slăbit conectorul hard disk-ului și că HDD-ul este corect poziționat. Îndepărtați HDD-ul și introduceți-l bine, apoi reporniți computerul. (Consultați Capitolul 4 pentru detalii).

Noul HDD trebuie să fie partiționat și reformatat. Sistemul de operare și driverele trebuie să fie reinstalate.

Verificați indicatorul LED al HDD-ului. Atunci când accesați un fișier, se va aprinde un LED pentru scurt timp.

Este posibil ca noul HDD să fie defect sau incompatibil.

În cazul în care computerul a fost supus electricității statice sau unor impacturi puternice, este posibil ca HDD-ul să fie defect. Unitatea HDD emite niște zgomote neobișnuite.

Trebuie să faceți o copie de rezervă a acestor fișiere cât de curând posibil.

Asigurați-vă că sursa zgomotului provine de la HDD și nu de la ventilator sau de la alte dispozitive.

#### HDD-ul s-a umplut la capacitatea maximă

Rulați opțiunea Disk Cleanup din Windows. [Start > All Programs > Accessories > System Tools > Disk Cleanup] Sistemul vă va indica ce trebuie să faceti.

Arhivați fișierele sau programele pe care nu le-ați mai folosit mutându-le pe un mijloc alternativ de stocare (floppy, CD, etc.) sau

dezinstalați programe care nu vă mai sunt utile.

Multe browsere stochează fișiere pe HDD ca și cache-uri, pentru a avea performanțe mai rapide. Verificați opțiunea de Online Help a programului pentru instrucțiuni referitoare la creșterea sau descreșterea dimensiunii cache-urilor sau la îndepărtarea fișierelor temporare de Internet.

Goliți Recycle Bin și creați mai mult spațiu de stocare. Când ștergeți fișiere, Windows le stochează în Recycle Bin.

#### HDD-ul citește greu fișierele.

RO

Dacă folosiți unitatea de mai mult timp, este posibil ca fișierele să fie fragmentate. Mergeți la [Start > Programs > Accessories > System Tools > Disk Defragmenter] pentru a efectua o defragmentare. Operațiunea aceasta poate dura mai mult. Întreruperile sau problemele cu alte dispozitive hardware au solicitat procesorul, reducând performanțele sistemului.

#### Fișierele sunt corupte -

Rulați opțiunea de detectare a erorilor din Windows pentru a verifica HDD-ul. Dați dublu clic pe My Computer. Dați clic de dreapta pe C și selectați Properties. Dați clic pe opțiunea "Now in Error-checking" (verificarea erorilor) în Tools.

## Probleme ale unității optice

#### Unitatea optică nu funcționează.

Încercați să reinițializați sistemul. Discul este deteriorat sau fișierele nu pot fi citite. După ce ați introdus un CD, mai durează puțin până când este accesat conținutul acestuia.

#### Unitatea nu citește niciun disc -

Este posibil ca CD-ul să nu fie bine amplasat în locașul său. Asigurați-vă că discul este bine amplasat pe ax. Discul este deteriorat sau nu poate fi citit.

#### Discul nu poate fi ejectat

În mod normal, durează câteva secunde pentru a ejecta discul.

Dacă discul nu poate fi ejectat, este posibil ca acesta să fie blocat mecanic. Îndreptați o agrafă de hârtie și introduceți-o în orificiul mic de lângă butonul de ejectare. Acesta va ejecta tava. În caz contrar, duceți unitatea la service. Nu trageți tava unității în mod forțat.

#### Unitatea combo, DVD dual sau supermulti (dispozitiv opțional) nu poate înregistra.

Trebuie să achiziționați și să instalați un program utilitar de scriere pentru a putea copia fișiere pe blancuri.

### Probleme ale displayului

#### Displayul este blanc atunci când sistemul este pornit.

Asigurați-vă că notebook-ul nu este în modul de suspendare Standby sau Hibernate. În aceste moduri de funcționare, displayul este oprit pentru a economisi energia.

#### Ecranul este greu de citit.

Rezoluția displayului trebuie să fie de cel puțin 1024x768 pentru a beneficia de condiții optime de vizualizare. 1. Mergeți la [Start > Settings > Control Panel]și dați dublu clic pe pictograma Display. 2. În pagina de Setări, setați rezoluția ecranului la cel puțin 1024x768 și alegeți cel puțin 256 de culori.

#### Imaginea prezintă un tremur

este normal ca ecranul să prezinte un tremur la pornire sau la oprire.

### Probleme cu tastatura și cu mouse-ul

#### Touch pad-ul integrat funcționează haotic.

Asigurați-vă că nu aveți mâinile umede atunci când atingeți touch pad-ul. Touch pad-ul trebuie să fie curat și uscat. Nu vă sprijiniți palma sau încheietura pe suprafața touch pad-ului când tastați sau cînd folosiți touch pad-ul.

#### Tastatura integrată nu primește semnalele de intrare -

În cazul în care conectați o tatsatură externă, este posibil ca tastatura integrată să nu mai funcționeze.

Încercați să reinițializați sistemul.

8

Caracterele de pe ecran se repetă în timp ce scrieți.

Este posibil să țineți tastele apăsate prea mult timp în timp ce tehnoredactați.

Tastatura trebuie să fie curată. Dacă există praf sau murdărie sub taste, acestea pot deveni lipicioase.

Configurați tastatura la o perioadă mai lungă de așteptare înainte de repetarea automată. Pentru a regla această caracteristică, mergeți la [Start > Settings > Control Panel]și dați dublu clic pe pictograma tastaturii. Se deschide o casetă de dialog care conține setările reglabile ale tastaturii.

### Probleme ale bateriei CMOS

# Se afișează un mesaj "CMOS Checksum Failure" (Eroare CMOS) în timpul procesului de inițializare sau se resetează timpul (ceasul) în timpul inițializării.

Încercați să reinițializați sistemul.

Dacă se afișează un mesaj "CMOS Checksum Failure" (Eroare CMOS) în timpul procesului de inițializare chiar și după reinițializare, este posibil ca bateria CMOS să fie defectă. Dacă așa este, trebuie să schimbați bateria. Această baterie durează în mod normal între doi și cinci ani. Bateria este de tip CR2032 (3V). O puteți schimba chiar dumneavoastră. Bateria se află sub carcasa sistemului de pe partea inferioară a notebook-ului. Consultați Capitolul 4 pentru detalii.

### Probleme ale memoriei

#### Testul POST nu indică o capacitate mărită după ce ați instalat deja un modul suplimentar de memorie.

Este posibil ca unele tipuri de module de memorie să nu fie compatibile cu sistemul. Cereți distribuitorului o listă cu DIMM-urile compatibile.

Este posibil ca modulul de memorie să nu fie instalat în mod corespunzător. Reveniți la Capitolul 4 pentru a revizui detaliile de funcționare.

Este posibil ca modulul de memorie să fie defect.

#### Sistemul de operare emite un mesaj de eroare "memorie insuficientă" în timpul funcționării.

De obicei, aceasta este o problemă legată de software sau de Windows. Un program epuizează toate resursele de memorie. Închideți programele pe care nu le folosiți și restartați sistemul.

Trebuie să instalați un modul suplimentar de memorie. Pentru instrucțiuni, mergeți la Capitolul 4, "Îmbunătățirea fiabilității computerului".

## Probleme ale adaptorului de rețea/Ethernet

#### Adaptorul de Ethernet nu funcționează.

Mergeți la [Start > Settings > Control Panel> System > Hardware > Device Manager]. Dați dublu clic pe Network Adapters și verificați dacă "Generic Marvell Yukon Chipset based Gigabit Ethernet Controller" figurează ca fiind unul dintre adaptori. Dacă nu există, Windows nu a detectat "Generic Marvell Yukon Chipset based Gigabit Ethernet Controller" sau driverul acestui dispozitiv nu a fost instalat corect. Dacă există un marcaj galben sau roșu pe adaptorul de rețea, atunci poate exista un conflict între dispozitive sau resurse. Schimbați sau actualizați driverul dispozitivului cu ajutorul CD-ului frunizat sau consultați manualul Windows pentru a afla cum să rezolvați un astfel de conflict.

Conexiunile fizice la ambele capete ale cablului trebuie să fie bine făcute.

Este posibil ca hub-ul sau concentratorul să nu funcționeze corect. Verificați dacă funcționează stațiile de lucru conectate la același hub sau concentrator.

#### Adaptorul Ethernet nu funcționează în modul de transmisie la 1000Mbps -

Verificați dacă hub-ul pe care îl folosiți suportă funcționarea la 1000 Mbps. Verificați dacă cablul RJ-45 întruneste cerintele 1000Base-TX.

Verificați dacă cablul Ethernet este conectat la un hub care suportă modul 1000Base-TX. Hub-ul poate avea socketuri 100Base-TX și 1000Base-T.

### Probleme de performanță

#### Calculatorul s-a încălzit.

La o temperatură de 35oC, unele zone ale părții din spate a notebook-ului vor ajunge la 50 de grade. Verificați dacă orificiile de ventilare sunt blocate.

Dacă ventilatorul nu funcționează la temperaturi ridicate (50o de grade Celsius sau mai mult), contactați centrul de service. Unele programe care solicită intens procesorul pot crește temperatura computerului, până când acesta se reduce automat viteza procesorului pentru a se proteja.

#### Programul pare să se fi oprit sau se procesează foarte greu.

Apăsați CTRL+ALT+DEL pentru a vedea dacă aplicația reacționează.

Reporniți computerul.

Acest lucru poate fi normal în Windows, atunci când se procsează programe care solicită intens procesorul, sau când sistemul accesează dispozitive cu viteză redusă, cum ar fi unitatea floppy.

Este posibil să rulați prea multe aplicații. Încercați să închideți unele aplicații sau să măriți memoria sistemului pentru a obține performante mai bune.

Procesorul s-a supraîncălzit din cauza imposibilității sistemului de a regla temperatura internă. Asigurați-vă că nu sunt blocate orificiile de ventilare ale computerului.

## Probleme ale porturilor Firewire (IEEE1394 / 1394a) și USB 2.0

#### Dispozitivul USB nu funcționează.

Windows NT 4.0 nu suportă protocoalele USB Verificați setările din Windows Control Panel. Asigurați-vă că ați instalat driverele necesare. Contactați furnizorul dispozitivului pentru asistență

PRESTIGIO VISCONTE 1220

R

#### Portul IEEE 1394 nu funcționează -

Mergeți la [Start > Settings > Control Panel> System > Hardware > Device Manager]. Trebuie să vizualizați un mesaj "OHCI Compliant IEEE 1394 Host Controllers" (controler gazdă IEEE 1394 conform cu OHCI). Dacă nu există acest mesaj, Windows nu a detectat controlerul gazdei sau driverul dispozitivului nu a fost instalat corect. Dacă există un marcaj galben sau roșu pe controlerul gazdă 1394, atunci poate exista un conflict între dispozitive sau resurse. Schimbați sau actualizați driverul dispozitivului cu ajutorul

CD-ului frunizat sau consultați manualul Windows pentru a afla cum să rezolvați un astfel de conflict.

Cablul trebuie să fie bine conectat. Asigurați-vă că ați instalat driverele necesare. Contactați furnizorul dispozitivului pentru asistență.

## SPECIFICAȚIILE PRODUSULUI

### Procesor sistem de bază

Procesorul dual-core Intel (Yonah), cache până la 2.16GHz, 2 MB L2 sau Procesorul single-core Intel (Yonah), cache până la 1,66GHz, 2 MB L2 Chipset Intel Calistoga 945GM + ICH7-M, cu controlere integrate pentru sistemul audio, pentru modem și pentru USB2.0 FSB 667MHz Interfață 533 / 667MHz DDR2

#### Memoria sistemului

DDR2 SDRAM 533 / 667 256 / 512 / 1024MB Două socketuri DIMM cu 200 de pini, maxim 2 GB

#### Display

Display TFT LCD de 12,1 inci, cu unghi vizual mare, WXGA Motor grafic Intel GMA950 integrat Opțiune "Hardware Motion Compensation" și suport IDCT pentru redare MPEG1/2 Compatibil cu DirectX

### Audio

Controler audio integrat Intel (ICH7M) Codec audio Realtek Compatibil cu DirectSound 3D, EAX 1.0 & 2.0 Compatibil cu A3D, I3DL2 Compatibil cu AC97 V2.3 Compatibil cu Azalia 2 boxe stereo

LAN wireless Card Intel PRO/Wireless 3945ABG Card mini de interfață IEEE802.11 B&G

#### LAN / Ethernet

Funcție Marvell Ethernet pentru standarde de rețea 10/100/1000Base-TX. Compatibil Plug & Play cu Windows XP Blocare automată și reglare automată a fluxului Reglare automată și detectare paralelă pentru selectarea automată a vitezei (IEEE 802.3u) Arhitectură bus master de înaltă performanță, cu PCI de 32 biți, cu controler integrat DMA pentru utilizare redusă a procesorului și porturilor Suportă Remote Wake-Up Suportă Hot Insertion

PRESTIGIO VISCONTE 1220

RO

## Firewire IEEE1394 (a)

Controler gazdă 02 Micro 0Z128 IEEE1394 OHCI Până la 400 Mbps se poate extinde până la 63 de dispozitive în lanț

g

Stocare HDD S-ATA de 2.5 inci format cu înălțime de 12.7 mm, modul fix (opțional) format cu înălțime de 12.7 mm, modul fix (opțional)

Tastatură și touch pad Conține QWERTY cu 84 de taste, cu taste numerice și tatse Windows, 19.05mm Touch pad integrat

## Cititor ExpressCard (NewCard) și multiple card

02 Micro 02128 (cititor de carduri) Un singur slot, 34 mm, tip I Card multimedia (MMC), card Secure Digital (SD), stick de memorie (MS), și card MS Pro

Porturi și conectori

Mufă de microfon/line-in Mufa pentru căști/SPDIF -out Un conector gazdă Firewire (IEEE1394) Trei conectori care suportă USB 2.0 UUn conector standard de rețea Ethernet (RJ-45) Un conector pentru antena DVB-T Un conector DC-in Un conector VGA cu 15 pini Un cititor de carduri 4-in-1 Un slot pentru NewCard/ ExpressCard (tip I)

Baterie/Adaptor c.a.

Baterie Li-ion 6-Cell, 10.8V / 11.1V x 4000 mAH sau Baterie Li-ion 6-Cell, 10.8V / 11.1V x 4400 mAH sau Baterie Li-ion 6-Cell, 10.8V / 11.1V x 4800 mAH sau Baterie Li-ion 4-Cell, 14,8V / 14,4V x 2000 mAH Anunțarea reducerii resurselor bateriei, cu semnal sonor de avertisment Suportă Smart Battery; semnal sonor de avertisment pentru reducerea resurselor bateriei Modul de funcționare cu prelungirea duratei de viață a bateriei și funcționare silențioasă Detectare automată AC-in 100~240V, DC-out 20V, 65W

### BIOS

AMI PnP BIOS Autotestare la pornire (POST) Detectare automată DRAM, scalare automată Detectare automată chache L2 Detectare automată a hard disk-ului APM 1.2 (Administrarea consumului de energie) & ACPI 2.0 (Interfață avansată de configurare a consumului de energie) Două niveluri de protecție cu parolă Acces 32bit, Ultra DMA, Mod PIO5 Capacitate de inițializare multiplă

Sistem de operare Compatibil cu Microsoft Windows XP Home Edition / Professional SP2

## Specificații fizice

296 (W) x 210 (D) x 33~38.3 (H) mm 1.9KG / 4.2lbs (cu display LCD 12.1", unitate DVD-ROM și baterie cu 6 celule) Temperatura de funcționare: 5 până la 35oC (41 până la 95oF) Umiditatea de funcționare: 20 - 80 % RH (5 până la 35oC) Temperatura de depozitare: -15 până la 50oC (-5 până la 122oF) RO

## Informații privitoare la reglementări

## Avizul Comisiei Federale de Comunicații

Acest echipament a fost testat și întrunește limitele stabilite pentru un aparat digital de Clasa B, conform Părții 15 din Regulamentul FCC. Aceste limite sunt concepute pentru a asigura o protecție rezonabilă împotriva interferențelor dăunătoare în cadrul unei instalații la domiciliu. Aceste echipamente generează, utilizează, și poate radia frecvențe radio și dacă nu este instalat corespunzător și folosit în conformitate cu instrucțiunile, poate cauza interferențe dăunătoare cu sistemele de comunicație radio. Totuși, nu există nici o garanție că nu vor apărea interferențe în cadrul unei instalații particulare. Dacă acest echipament cauzează interferențe dăunătoare cu recepția radio su televizată, care pot fi determinate prin pornirea și oprirea echipamentelor, utilizatorul este încurajat să corecteze interferențele printr-un sau mai multe din măsurile de mai jos:

Reorientați sau mutați antena receptoare. Măriti distanta dintre echipament și receptor.

Conectați echipamentul la o priză aflată pe un alt circuit decât cea la care este conectat receptorul.

Consultați dealerul sau un tehnician radio/TV experimentat pentru a primi asistență.

## Modificări

FCC impune înștiințarea utilizatorului cu privire la faptul că modificările care nu sunt aprobate expres de producător pot anula autorizarea utilizatorului de a folosi echipamentul.

### Conectarea de echipamente periferice

Echipamentele trebuie să fie conectate la acest dispozitiv cu ajutorul unor cabluri ecranate cu manșon pentru conectorii metalici RFI/ EMI, pentru a păstra conformitatea cu Regulile și Reglementările FCC.

#### DECLARATIE DE CONFORMITATE

Acest dispozitiv este conform cu Partea 15 (clasa B)/68 din Regulile FCC. Funcționarea sa depinde de următoarele două condiții: (1) acest dispozitiv poate cauza interferențe pericoloase, și (2) acest dispozitiv trebuie să accepte orice interferențe, inclusiv interferențele care pot cauza o funcționare nedorită.

### Avizul european

Produsele cu marcajul CE sunt în conformitate cu Directivele EMC (89/336/CEE) și cu Directiva privitoare la tensiunea joasă (73/ 23/CEE), cu Directiva R&TTE (1999/5/CE) emisă de Comisia Comunității Europene. Conformitatea cu aceste directive implică respectarea următoarelor Norme Europene: EN55022 : 1998+A1 : 2000+A2: 2003, CLASA B EN61000-3-2 : 2000 EN61000-3-3 : 1998+A1 : 2001 EN55024 : 1998+A1 : 2001+A1: 2003 IEC61000-4-3:2002+A1:2002 IEC61000-4-3:2002+A1:2002 IEC61000-4-5:2001 IEC61000-4-5:2001 IEC61000-4-5:2001 IEC61000-4-8:2001 IEC61000-4-11:2001 EN55082 (IEC801-2, IEC801-3, IEC801-4) - Imunitate electro-magnetică

PRESTIGIO VISCONTE 1220

RO

34

EN 300 328-2, EN 300 328-1, EN 301 489-1, EN 301 489-17 (ETSI 300 328, ETSI 301 489) - Compatibilitate electromagnetică și probleme de spctru radio TBR21 (ETSI TBR21) Echipamente terminale EN60950 (IEC60950) Siguranța Produsului I.T.E.

### Declarație REN (numărul de echivalență al soneriei)

RC

AVIZ: Numărul de echivalență al soneriei (REN) atribuit acestui echipament terminal reprezintă o indicație a numărului maxim de echipamente terminale care se pot conecta la o interfață telefonică. Terminalele unei interfețe pot consta din orice combinație de dispozitive, care se supun singurei cerințe ca suma numerelor de echivalență a soneriei pentru toate dispozitivele să nu depășească 5.

IC ID: 3409A-M30EI0

ATENȚIE: PRESTIGIO VISCONTE1220 ESTE CONCEPUT PENTRU A SE UTILIZA DOAR CU URMĂTOARELE MODELE DE ADAPTOARE CA FABRICANT: LITE-ON ELECTRONICS, INC Model: P PA-1650-02 (65W), PA-1650-01 (65W) FABRICANT: LI SHIN INTERNATIONAL ENTERPRISE CORP. Model: 0335A2065 (65W), 0335C2065 (65W) FABRICANT: EPSF Model: 10653-A (65W)

### Siguranța bateriei

Bateria trebuie să fie folosită doar pentru acest notebook. Nu dezasamblați bateria. Nu aruncați bateria în foc sau în apă. Pentru a evita riscul de incendiu, arsură, sau deteriorare a bateriei, nu lăsați ca aceasta să atingă contactele bateriei. Manevrați cu mare atenție orice baterie deteriorată sau cu scurgeri. Dacă intrați în contact cu electrolitul, curățați zona expusă cu apă și săpun. Dacă electrolitul intră în contact cu ochii, clătiți ochii cu apă timp de 15 minute, apoi mergeți la medic. Nu încărcați bateroa dacă temperatura atmosferică depășește 45 (113)... Pentru a obține o baterie de schimb, contactați reprezentantul local. Nu expuneți bateria la temperaturi ridicate de stocare (peste 60, 140)... Când aruncați o baterie, contactați furnizorul local în domeniul eliminării reziduurilor pentru a afla care sunt restricțiile locale de eliminare și reciclare a bateriilor. Folosiți doar adaptorul CA pentru încărcare. **ATENȚIE: Există pericolul de explozie dacă bateria este schimbată incorect. Schimbați bateria cu o altă** baterie similară sau echivalentă, recomandată de producător. Aruncați bateriile conform instrucțiunilor producătorului sau conform legilor locale.

Avertisment pentru bateria litiu / avertisment pentru bateria tip bridge Acest computer conține o baterie pe litiu care asigură funcțiile de ceas și calendar.

> ATENȚIE: Există pericolul de explozie dacă bateria este schimbată incorect. Schimbați bateria cu o altă baterie similară sau echivalentă, recomandată de producător. Aruncați bateriile conform instrucțiunilor producătorului sau conform legilor locale.

## Eliminarea echipamentelor electrice și electronice vechi

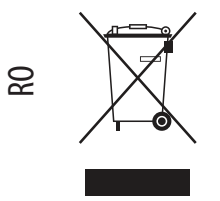

(Aplicabil în Uniunea Europeană și în alte țări europene, cu sisteme

separate de colectare)

Simbolul de pe produs sau de pe ambalaj indică faptul că nu poate fi tratat ca un reziduu menajer. Trebuie să fie dus la un punct adecvat de colectare pentru reciclarea echipamentelor electrice și electronice. Asigurânduvă că ați eliminat corect acest produs, puteți evita posibile consecințe negative asupra mediului și sănătății umane, care pot fi afectate de eliminarea necorespunzătoare a acestui produs. Reciclarea materialelor ajută la conservarea resurselor naturale. Pentru mai multe informații detaliate despre reciclarea acestui produs, vă

rugăm să contactați biroul local, serviciul de eliminare a reziduurilor sau magazinul unde ați achiziționat produsul.

36